## **Goizueta Business Library**

Creating Bridges to Knowledge

## Accessing Thomson Reuters Eikon

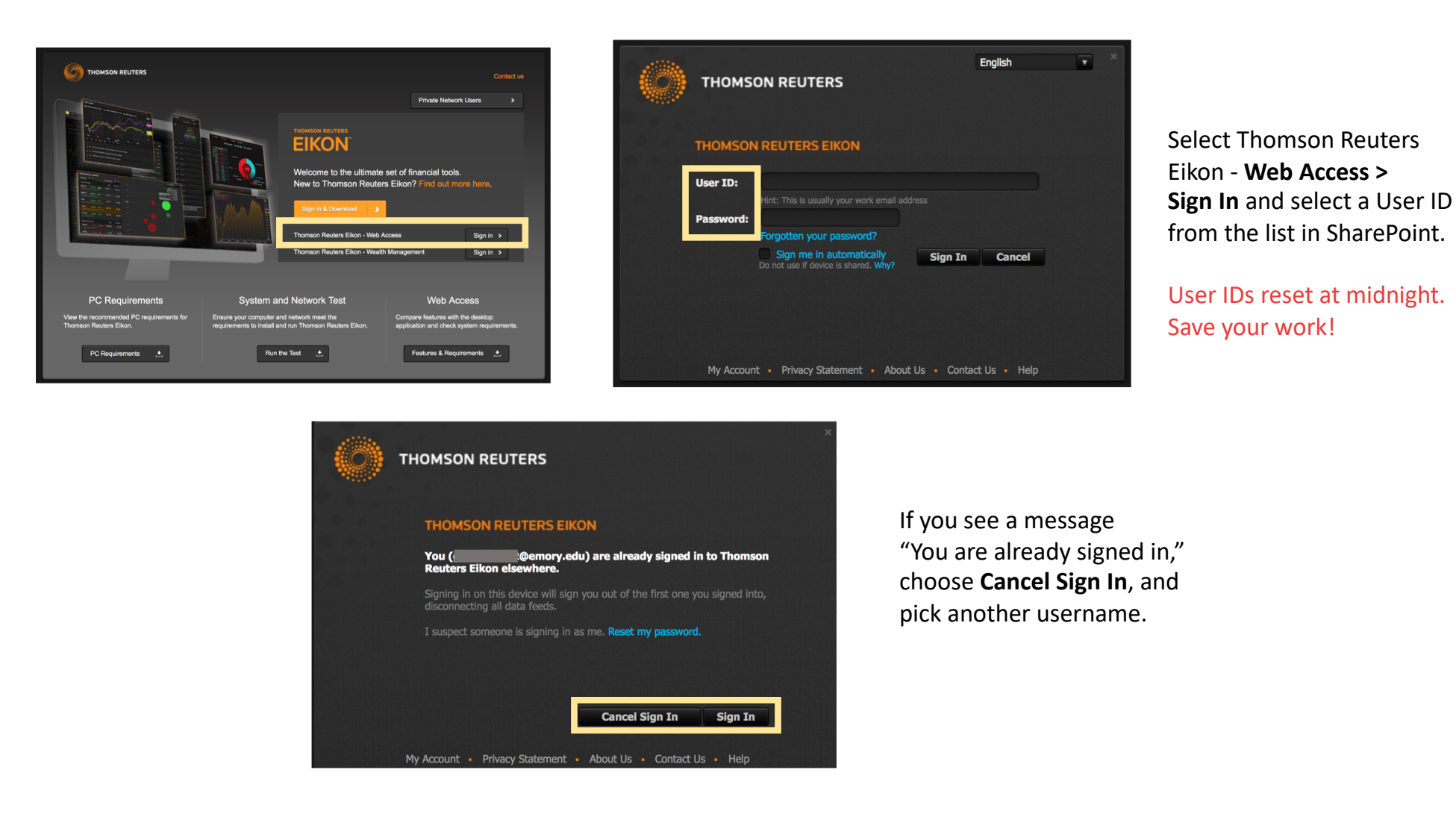

Use of this database is restricted to current Goizueta Business School faculty, students and staff for academic, career and personal enrichment, and may not be used for internships or employers.